# SKYWARD TIME OFF REQUESTS Quick Reference Guide

#### **SKYWARD EMPLOYEE ACCESS**

- Log into Skyward Employee Access
- Click on the Time Off tab
- Click My Requests

| KYWA | Eagle I                 | Mount       | tain Sa      | aginaw ISD                  |                       |
|------|-------------------------|-------------|--------------|-----------------------------|-----------------------|
| Home | Employee<br>Information | Time<br>Off | True<br>Time | FastTrack<br>Open Positions | FastTrack<br>Screener |
| 10   | ime Off                 |             |              |                             |                       |
| T 🔻  | ime on                  |             |              |                             |                       |

## **CREATE NEW REQUEST**

- Click Add
- Select correct Approver next to Submit To
- Select correct Time Off Code
- Select correct Reason
- Enter any additional **Description** as needed

| me Off Reque   | est                                                | Save         |
|----------------|----------------------------------------------------|--------------|
| Submit To:     | SARAH E PARTAIN                                    | <u>B</u> ack |
| Time Off Code: | PERSONAL LEAVE-STATE - Days                        | y: 7h 30m    |
| * Reason:      | 01 PERSONAL BUSINESS                               |              |
| Description:   | 01 PERSONAL BUSINESS                               |              |
|                | Maximum dama tana 200 Demokritika dama tana 200    | //           |
|                | Maximum characters: 200, Remaining characters: 200 |              |

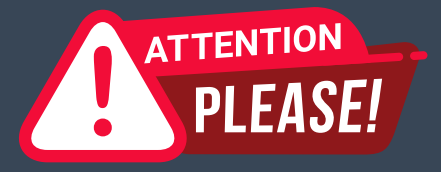

\*True Time Employees Only\* After receiving approval to take time off, do NOT put in a time off request. True Time will automatically pull the correct amount of **Comp Time into your Time Sheet.** 

## ENTER DATE INFO

- Choose Type of Absence
- Choose correct Start Date
- Select the number of Days in half (.5) or full (1) day increments
- Check Sub Needed box, if you need a Sub

| _Type:        | <ul> <li>Single Day</li> <li>Date Range</li> </ul> |
|---------------|----------------------------------------------------|
| * Start Date: | 01/17/2024 Wednesday                               |
| Davs:         | 0.0000                                             |
| Start Time:   | 08:00 AM 🗸                                         |
|               | Sub Needed                                         |

## NOTIFICATION OPTIONS

- Click **Select Employees** if you'd like to notify any additional staff of your time off request.
- Click Save

Select additional employees to notify when this request is submitted and approved/denied

Select Employee(s):

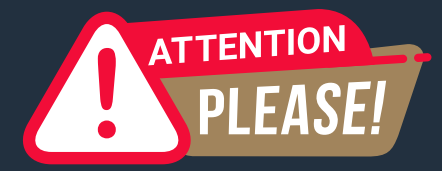

### If you selected "Sub Needed", you will automatically be directed to the Frontline login page.

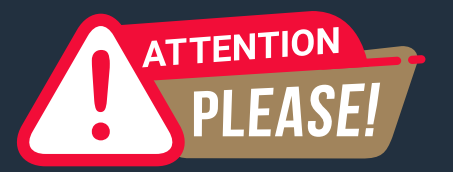

See Time Off Reversal instructions to delete a request. If you DELETE a Time Off request, you will need to cancel in Frontline separately.